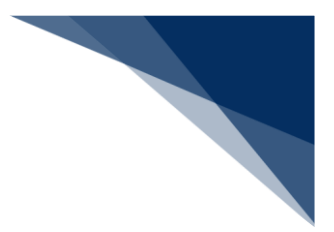

# 1.3.1 ボタン・記号説明

(1) ボタンの機能

海上入出港業務で使用するボタンについて、業務単位に各動作をまとめます。

※ボタン名の五十音順

• ヘッダ

| ボタン名                | 動作                               |
|---------------------|----------------------------------|
| WebNACCS            | 入出港業務のメインメニュー画面を表示します。           |
| 各種申請                | クリックすると、下線及び吹き出しを表示してメニューを展開します。 |
| 確認/照会               | クリックすると、下線及び吹き出しを表示してメニューを展開します。 |
| 機能                  | クリックすると、下線及び吹き出しを表示してメニューを展開します。 |
| 設定                  | クリックすると、下線及び吹き出しを表示してメニューを展開します。 |
| 汎用申請関連業務へ 🖸         | 汎用申請関連業務のメインメニュー画面を表示します。        |
| <b>NACCS 掲示板</b>    | NACCSセンターの掲示板を表示します。             |
| <br>ログアウト <b>_→</b> | ログアウトし、WebNACCSのログイン画面を表示します。    |

#### ・ 共通

| ボタン名         | 動作                 |
|--------------|--------------------|
| 検索 Q         | 入力した検索条件をもとに検索します。 |
| リセット         | 入力した検索条件をリセットします。  |
| < メインメニューに戻る | メインメニューに遷移します。     |
| ( 戻る         | 前の画面へ戻ります。         |
| く ログイン画面へ    | ログイン画面に遷移します。      |
|              | 画面上部に移動します。        |
|              | 前の情報に移動します。        |

| ボタン名          | 動作          |  |
|---------------|-------------|--|
| $\rightarrow$ | 次の情報に移動します。 |  |
| >             | 画面下部に移動します。 |  |

### 一時保存状態呼出し

| ボタン名 | 動作                            |
|------|-------------------------------|
| 呼出   | 選択した申請等の内容に紐づくサブメニュー画面へ遷移します。 |

### ● 申請関連

| ボタン名                           | 動作                                             |
|--------------------------------|------------------------------------------------|
| アップロード情報を使用                    | CSV アップロード業務(WUD)でアップロードしたファイルの選択<br>画面に遷移します。 |
| 一部を表示 へ                        | エラーメッセージを一部表示にします。                             |
| 一覧参照                           | コード一覧画面を開きます。                                  |
| エラーチェック                        | 入力した内容のエラーチェックを行います。                           |
| 仮登録                            | 訂正申請の際に、入力した内容を一時的に仮登録します。                     |
| 797                            | アップロード情報との紐付けを解除します。                           |
| この書類を一時保存                      | 入力した内容を一時的に保存します。                              |
| 削除                             | 選択した情報の削除画面に遷移します。<br>/添付したファイルを削除し<br>ます。     |
| 参考事項コード                        | 保安に関する参考事項一覧を開きます                              |
| <ul><li>&lt; 照会条件に戻る</li></ul> | 照会条件の入力画面に戻ります。                                |
| 申請等呼出                          | 申請等呼出検索画面に遷移します。                               |
| 申請メニュー                         | ドロワーメニューを表示します。                                |

| ボタン名         | 動作                                               |
|--------------|--------------------------------------------------|
| 申請呼出(係留情報以外) | バースウィンドウで自動入力された情報以外を呼び出し可能な申請<br>等呼出検索画面に遷移します。 |
| すべて表示 🗸      | エラーメッセージを全て表示します。                                |
| 船舶呼出         | 船舶情報を呼び出して入力画面に展開します。                            |
| 送信 >         | 入力した内容を送信します。                                    |
| ダウンロード       | 乗組員情報・旅客情報・危険物情報を CSV に出力します。                    |
| 追加入力 +       | 入力欄を追加します。                                       |
| 訂正           | 選択した申請等の訂正画面に遷移します。                              |
| 添付           | ファイルを添付します。                                      |
| 「閉じる」        | ドロワーメニューを閉じます。                                   |
| 取消           | 選択した申請等の取消画面に遷移します。                              |
| 入力ガイド 11     | 画面リファレンス(入力ガイド)を表示します。                           |
| ( 入力画面に戻る    | 入力画面に戻ります。                                       |
| ファイルの選択      | ファイル選択のファイアログを表示します。                             |
| ファイル読込       | 選択したファイル情報を入力画面に展開します。                           |
| 編集 🖍         | 申請の入力画面を表示します。                                   |
| 保安措置コート      | 保安措置コードのコード一覧画面を開きます。                            |
| 呼出           | 選択した申請等の内容を入力画面に展開します。                           |
| 呼出(係留情報以外)   | 選択した申請からバースウィンドウで自動入力された情報以外の内<br>容を入力画面に展開します。  |
| 読込           | ファイル選択後、ファイル情報を入力画面に展開します。                       |

#### • 宛先設定

| ボタン名 | 動作                 |
|------|--------------------|
| 追加   | 宛先を追加します。          |
| 登録   | 一覧上の宛先をシステムに登録します。 |

• CSV アップロード

| ボタン名          | 動作                      |
|---------------|-------------------------|
| アップロード        | CSV ファイルをアップロードします。     |
| < アップロード画面に戻る | アップロード画面に戻ります。          |
| 読込            | 選択したアップロード情報を申請等に紐付けます。 |

### • 書類状態確認

| ボタン名           | 動作                                  |
|----------------|-------------------------------------|
| 印刷             | 照会画面から帳票 PDF に出力します。                |
| 回答履歴           | 回答履歴画面に遷移します。                       |
| 照会             | 照会画面に遷移します。                         |
| すべて表示 🗸        | すべてを表示します。                          |
| ダウンロード(外部ファイル) | 選択した申請等の内容を CSV ファイルに出力します。         |
| ダウンロード (zip)   | 選択した申請等の内容の CSV ファイルを zip 形式で出力します。 |
| 帳票確認           | 選択した帳票をダウンロードします。                   |

## • バースウィンドウ

| ボタン名 | 動作                    |
|------|-----------------------|
| ×    | お気に入り港から削除します。        |
| 一覧参照 | コード一覧画面を開きます。         |
| 一覧表示 | 係留施設使用許可申請一覧画面を表示します。 |

| ボタン名       | 動作                                       |
|------------|------------------------------------------|
| +お気に入り港追加  | 選択した港をお気に入り港に追加します。                      |
| 外航         | 新規登録の外航-入港前統一申請サブメニューに遷移します。             |
| 外航運航情報使用   | 新規登録の外航(運航情報使用)-入港前統一申請サブメニューに遷移<br>します。 |
| ↑ 施設情報表示位置 | バースウィンドウ上の施設情報表示位置(上・下)を変更します。           |
| 出港届        | 選択した申請に基づく新規登録の出航届等サブメニューに遷移しま<br>す。     |
| 地図選択       | 地図選択画面を表示します。                            |
| ÎTE        | 選択した申請に基づく訂正の入港前統一申請サブメニューに遷移しま<br>す。    |
| 取消         | 選択した申請に基づく取消の入港前統一申請サブメニューに遷移しま<br>す。    |
| 閉じる        | サブウィンドウ、モーダルウィンドウを閉じます。                  |
| 照会         | 書類状態確認照会画面に遷移します。                        |
| 書類状態確認     | 書類状態確認検索画面に遷移します。                        |
| 内航         | 新規登録の内航-入港前統一申請サブメニューに遷移します。             |
| ↑↓日時表示順    | バースウィンドウ上の日時表示順(昇順・降順)を変更します。            |
| 入港届        | 選択した申請に基づく新規登録の入港届等サブメニューに遷移しま<br>す。     |
| 表示         | バースウィンドウ上の表示を更新します。                      |
| 流用申請       | 選択した申請に基づく登録新規の入港前統一申請サブメニューに遷移<br>します。  |
| +          | バースウィンドウ上の施設情報表示範囲を拡大します。                |
| -          | バースウィンドウ上の施設情報表示範囲を縮小します。                |
| +          | バースウィンドウ上の日時表示期間を拡大します。                  |

| ボタン名  | 動作                               |  |
|-------|----------------------------------|--|
| ·     | バースウィンドウ上の日時表示期間を縮小します。          |  |
| CSV出力 | 係留施設使用許可申請一覧画面の検索結果を CSV に出力します。 |  |

# (2) 入力項目の記号

入力画面上で使用されている記号について説明します。

| 記号 | 説明                  |
|----|---------------------|
| 必須 | 必須の入力項目です。          |
| ?  | 入力内容についての説明が展開されます。 |
| •  | カレンダーを表示します。        |

# (3) アイコン

入力画面上で使用されているアイコンについて説明します。

| アイコン | 説明                  |
|------|---------------------|
| >    | 送信対象として選択した書類に表示します |
|      | 保存済の書類に表示します        |
| •    | 呼出済の書類に表示します。       |
|      | エラーがある書類に表示します。     |
|      | ワーニングがある書類に表示します。   |